╉╝<mark>╏╴</mark>

2013年7月12日

## マジック番号の確認方法

マジック番号は以下の手順にて確認いただけます。

- 1. ご利用のパソコン環境がXPの場合
  - すごピタ!を起動し、右上にあるヘルプをクリックし、「ソフトウェアの認証」を開き ます。
  - ② 開いた画面の上から2番目にある8ケタの番号がマジック番号です。
- 2. ご利用のパソコン環境が Vista/Windows 7/8 の場合
  - ① すごピタ!のアイコンを右クリックし、「管理者として実行」をクリックします。
  - 「ユーザーアカウント制限」の画面が開き、許可するかどうかのメッセージがでま すので、「はい」をクリックします。
  - ③「30日以内に認証の手続きをしてください」のメッセージに「OK」をクリックします。 もし、初期化エラーのメッセージが表示された場合でも、「OK」をクリックします。
  - ④ すごピタ!初期画面が表示されますので、ヘルプから「ソフトウェアの認証」を開きます。
  - ⑤ 開いた画面の上から2番目にある8ケタの番号がマジック番号です。